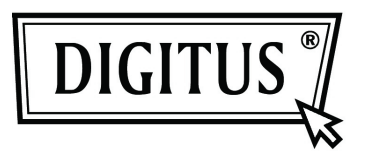

# BLUETOOTH 4.0 MINI-USB-ADAPTER

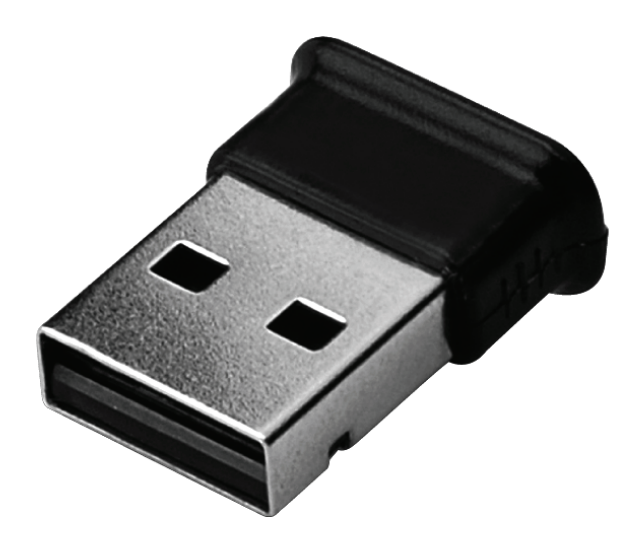

Anleitung zur Schnellinstallation DN-30210

# INHALT

| WILLKOMMEN                          | 3 |
|-------------------------------------|---|
| Funktionen                          | 3 |
| Systemanforderungen                 | 3 |
| Installation                        | 3 |
| Treiberinstallation unter Windows 7 | 4 |

#### WILLKOMMEN

Vielen Dank für den Kauf dieses Bluetooth USBAdapters . Mit der drahtlosen Technologie ermöglicht der Bluetooth-USB-Adapter die drahtlose Verbindung zwischen PCs und anderen Bluetooth-Geräten. Der Bluetooth-USB-Adapter unterstützt den Bluetooth-Standard 4.0 und ist mit allen zertifizierten Bluetooth-Geräten kompatibel.

#### Funktionen

Erfüllt Bluetooth-Standard 4.0 Für MS Windows 7 Einfache Installation und Verwendung

#### Systemanforderungen

CPU: Intel Celeron / Pentium III, IV; AMD Duron / Athlon

- OS: Microsoft Windows Vista oder 7.
- Benötigter Speicher : > 64 MB
- Benötigte Festplattenkapazität: 250 MB

#### Installation

Bitte entfernen Sie vor der Installation sämtliche zuvor installierten Bluetooth-Versionen.

Gehen Sie zum Entfernen wie folgt vor:

- Schritt 1: Klciken Sie auf Start > Settings und wählen Sie Control Panel
- Schritt 2: Doppelklicken Sie im Control Panel auf Add/Remove Programs
- Schritt 3: Suchen Sie nach WIDCOMM oder anderer Bluetooth-Software und entfernen Sie diese.

## **Treiberinstallation unter Windows 7**

Die folgenden Schritte beschreiben die Installation der WIDCOMM-Bluetooth-Treiber unter Windows 7. Andere Windows-Versionen funktionieren ähnlich.

#### Schritt 1:

Legen Sie die WIDCOMM Treiber-CD in das CD-Laufwerk Ihres PC. Daraufhin startet sich ein Autoinstallationsprogramm, das Sie Schritt für Schritt durch die Installation führt.

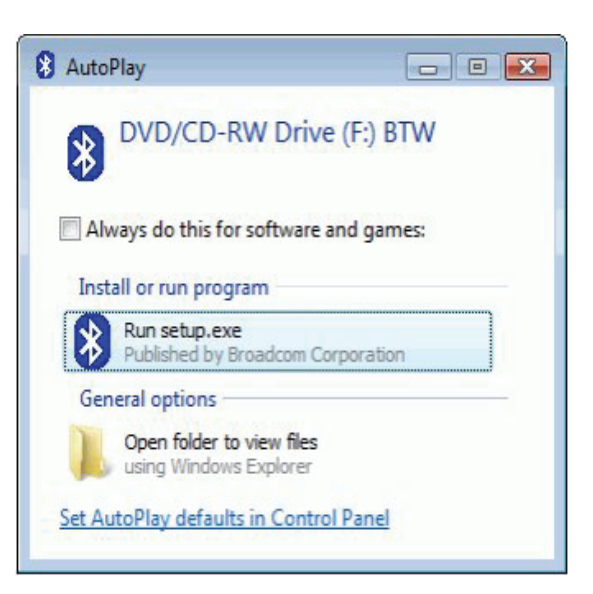

#### Schritt 2:

Bitte wählen Sie **Yes**, um die Installation fortzusetzen.

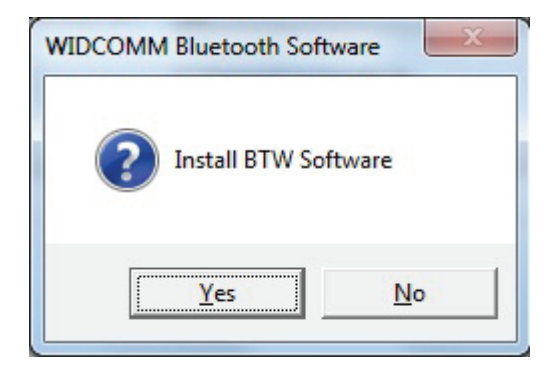

### Schritt 3:

Das Installationsprogramm wird Sie darauf hinweisen, den USB-Adapter mit dem PC zu verbinden, falls Sie das nicht schon getan haben. Bei bestehender Verbindung unterbleibt der entsprechende Hinweis .

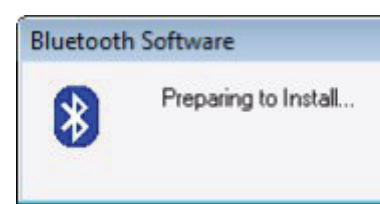

## Schritt 4:

Klicken Sie zum Fortfahren auf "Agree and Install Bluetooth Software".

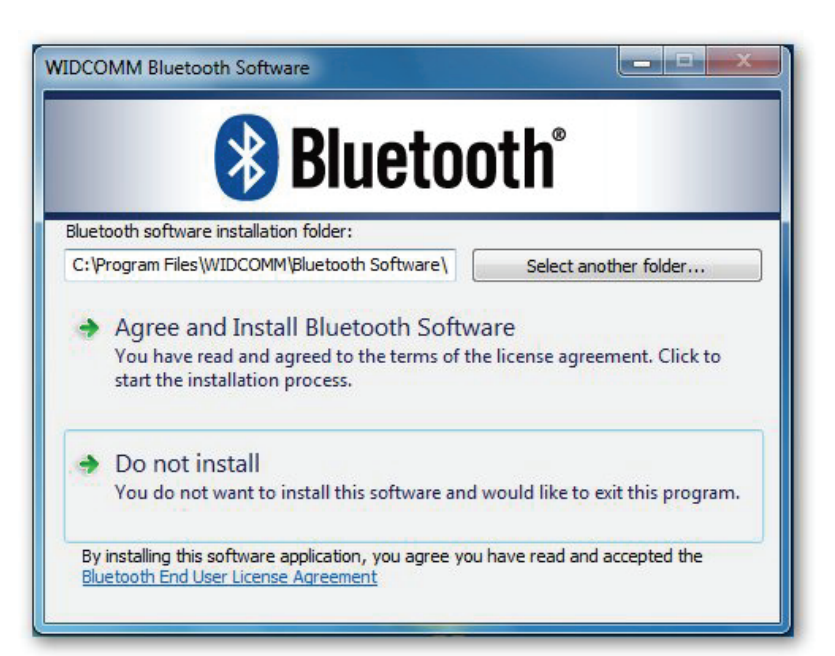

## Schritt 5:

Bitte stecken Sie den Bluetooth-Adapter ein. Daraufhin beginnt die Installation.

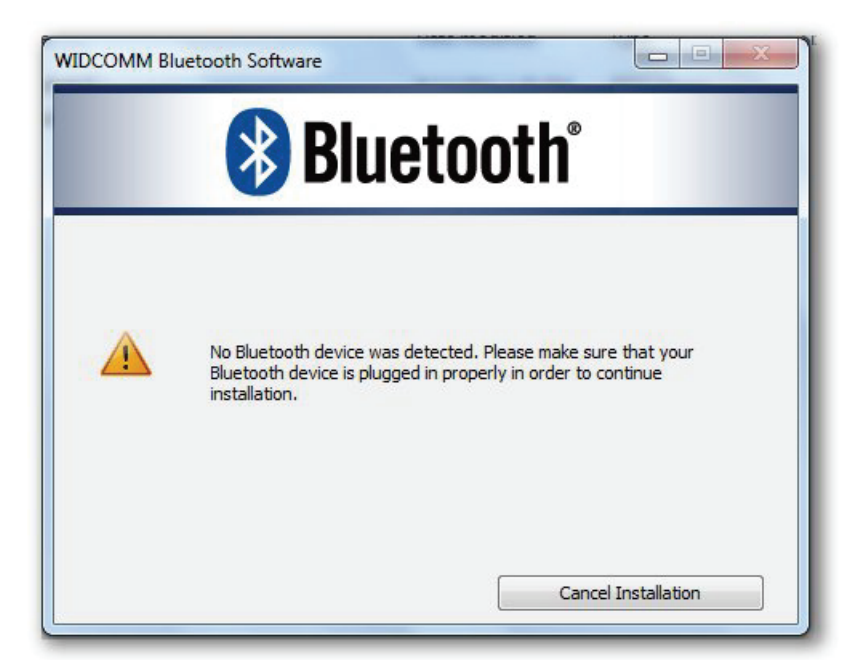

## Schritt 6:

Willkommen bei der Bluetooth WIDCOMM Software

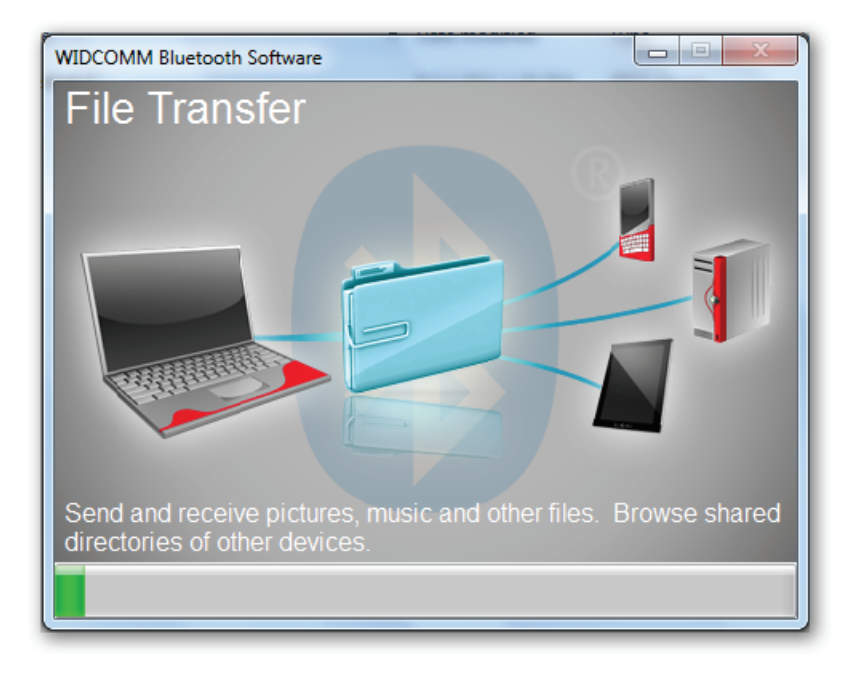

## Schritt 7:

Installation

abgeschlossen.

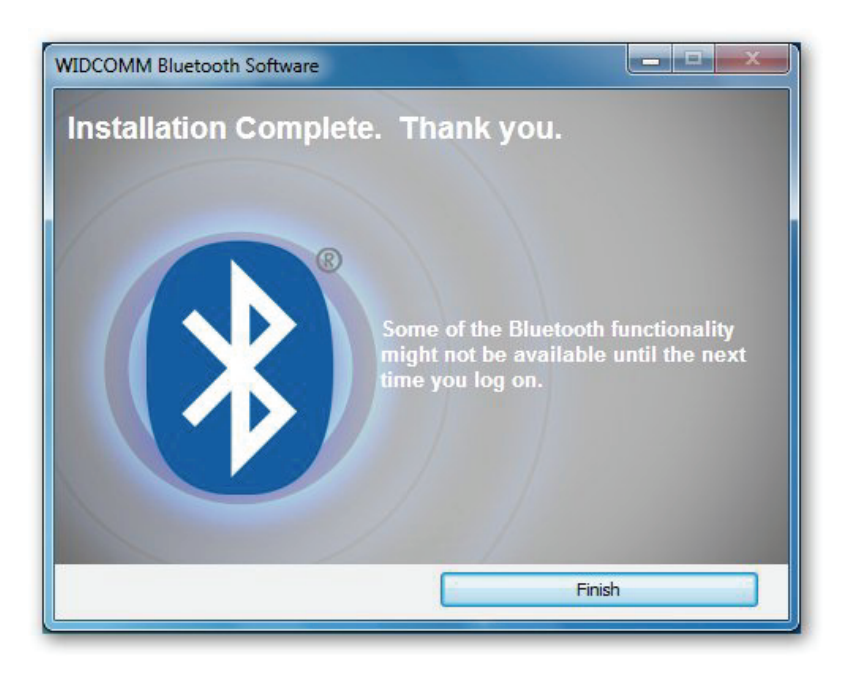